# ACTION PLAN Practice improvement strategies

# Measure meaningful use

s practices strive to meet meaningful use requirements and get incentive payments from the Centers for Medicare & Medicaid Services (CMS), dashboards and charts can simplify the process. Using the unique patient denominator to maintain lists of active medications, allergies, current diagnoses, demographics, vital signs and smoking status can help. Here's how CMS defines the unique patient denominator: "If a patient is seen more than once during the EHR reporting period, then for purposes of measurement that patient is only counted once in the denominator for the measure."1

### Unique patients

If you export EHR data to Microsoft Excel<sup>®</sup>, use the built-in Remove Duplicates feature in Excel 2007 and 2010 to calculate unique patients:

- 1. Start with a list of patients seen during an EHR reporting period.
- 2. To remove duplicate patients, select the list of patients, click on the Data tab and choose the Remove Duplicates option. Your screen should look like Figure 1. Click OK.

Your screen should like Figure 2. Notice that Excel shows the duplicate values found and how many unique values remain. You will permanently delete duplicate values so you may want to keep a copy of the original data.

If your EHR lets you download a list of patients and a meaningful use measure, use the Remove Duplicates function with multiple data columns. For example, in Figure 3 there's a column for smoking status. If you highlight both columns (A2 to B16) and choose Remove Duplicates, you can choose columns to scan for duplicates. Excel will remove duplicates when data in the columns you select are the same.

# Counting patients

Use Excel's COUNTA function to count cells that are not empty. The formula in B10 to count patients with smoking status recorded for the numerator in Figure 4 is =COUNTA (B2:B8). The formula in B11 to count unique patients for the denominator is =COUNTA (A2:A8).

see Action Plan, page 36

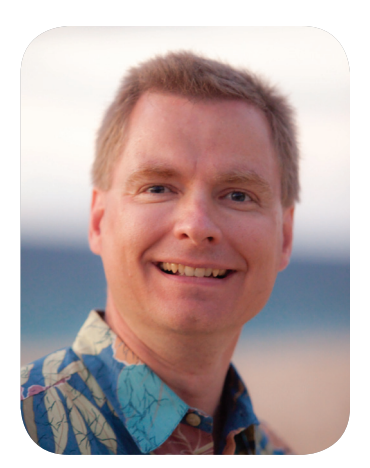

By Nate Moore, CPA, MBA, CMPE, MGMA member, president, Moore Solutions Inc., Centerville, Utah, nmoore@mooresolutionsinc.com

| Figure | 1 |
|--------|---|
|--------|---|

|    | Α                 | В                                                                               | С | D | E  | F      |  |
|----|-------------------|---------------------------------------------------------------------------------|---|---|----|--------|--|
| 1  | Patients          |                                                                                 |   |   |    |        |  |
| 2  | Hill, Myrtle      | Remove Duplicates                                                               |   |   |    |        |  |
| 3  | Vargas, Bill      | To delete duplicate values, select one or more columns that contain duplicates. |   |   |    |        |  |
| 4  | Benson, Darin     | SE Seect Al SE Unsect Al                                                        |   |   |    |        |  |
| 5  | Benson, Darin     | Columns   Ø Patients                                                            |   |   |    |        |  |
| 6  | Hill, Myrtle      |                                                                                 |   |   |    |        |  |
| 7  | Swanson, Nelson   |                                                                                 |   |   |    |        |  |
| 8  | Dennis, Herman    |                                                                                 |   |   |    |        |  |
| 9  | Zimmerman, Silvia |                                                                                 |   |   |    |        |  |
| 10 | Moreno, Benjamin  |                                                                                 |   |   | OK | Cancel |  |
| 11 | Vargas, Bill      |                                                                                 |   |   |    |        |  |
| 12 | Hill, Myrtle      |                                                                                 |   |   |    |        |  |
| 13 | Vargas, Bill      |                                                                                 |   |   |    |        |  |
| 14 | Swanson, Nelson   |                                                                                 |   |   |    |        |  |

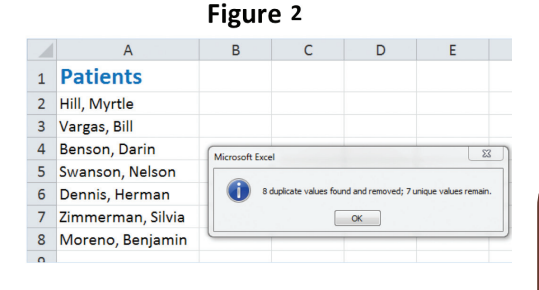

## mgma.com

mgma.com/meaningfuluse

©2011 Medical Group Management Association. All rights reserved.

This Web version may be reproduced for individual use.

### Warning

COUNTA counts cells that aren't empty. Some EHRs will put something such as a space in a cell with no data. While a cell might look empty, COUNTA will see a space as text and count it. To test for this problem, use the ISBLANK (cell reference) function, which produces a "True" if the cell is empty and a "False" if something is in it. If you have this issue, add another column to your EHR data spreadsheet.

Figure 5 shows an ISBLANK column that tests whether or not a related cell in column B is blank. Cell C10 uses a COUNTIF function. which counts "False" cells. The formula in C10 is = COUNTIF (C2:C8,"FALSE").

You can also prevent false reports of blank cells with Excel's Find & Replace function (on the Home tab, choose

V My data ha

OK Cancel

Figure 3

move Duplicate

o delete duplicate

Select All

В

**Smoking Status** 

Yes

No

Yes

No

Yes

No

No

Yes

No

No

Yes

Α 1 Patients

2 Hill, Myrtle

4 Benson, Darin

5 Benson, Darin 6 Hill, Myrtle

Swanson, Nelson 8 Dennis, Herman

9 Zimmerman, Silvia

10 Moreno, Benjamin

14 Swanson, Nelson 15 Dennis, Herman

16 Zimmerman, Silvia

11 Vargas, Bill

12 Hill, Myrtle

13 Vargas, Bill

3 Vargas, Bill

7

Find & Select and then Replace) to find a space or whatever your EHR is putting in blank cells. Leave the Replace section blank to ensure proper counts.

Practices that use Excel features like Remove Duplicates, COUNTA, ISBLANK and COUNTIF can track their progress toward achieving meaningful use and adjust policies, procedures and protocols to correct shortcomings. 🐳

join the discussion: What tools are you using to meet meaningful use criteria? Tell us at mgma.com/connexioncommunity or connexion@mgma.com.

#### Notes

1. Eligible professional meaningful use core and menu set measures. Washington, D.C.: Centers for Medicare & Medicaid Services, EHR Incentive Program; undated [cited 14 June 2011]. Available from: cms.gov/EHRIncentivePrograms/Downloads/ EP-MU-TOC.pdf.

#### Figure 4

|    | A                 | В                     |
|----|-------------------|-----------------------|
| 1  | Patients          | <b>Smoking Status</b> |
| 2  | Hill, Myrtle      | Yes                   |
| 3  | Vargas, Bill      | No                    |
| 4  | Benson, Darin     |                       |
| 5  | Swanson, Nelson   |                       |
| 6  | Dennis, Herman    | No                    |
| 7  | Zimmerman, Silvia | Yes                   |
| 8  | Moreno, Benjamin  | No                    |
| 9  |                   |                       |
| 10 | Numerator         | 5                     |
| 11 | Denominator       | 7                     |
| 12 | Percentage        | 71%                   |
| 13 | Threshold         | 50%                   |
| 14 |                   | OK                    |

Figure 5

|    | А                 | В                     | С       |
|----|-------------------|-----------------------|---------|
| 1  | Patients          | <b>Smoking Status</b> | ISBLANK |
| 2  | Hill, Myrtle      | Yes                   | FALSE   |
| 3  | Vargas, Bill      | No                    | FALSE   |
| 4  | Benson, Darin     |                       | TRUE    |
| 5  | Swanson, Nelson   |                       | TRUE    |
| 6  | Dennis, Herman    | No                    | FALSE   |
| 7  | Zimmerman, Silvia | Yes                   | FALSE   |
| 8  | Moreno, Benjamin  | No                    | FALSE   |
| 9  |                   |                       |         |
| 10 | Numerator         | 5                     | 5       |
| 11 | Denominator       | 7                     | 7       |
| 12 | Percentage        | 71%                   | 71%     |
| 13 | Threshold         | 50%                   | 50%     |

page 36 • MGMA Connexion • October 2011